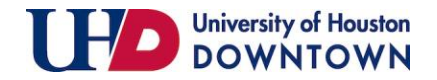

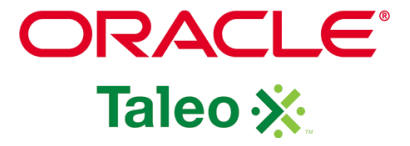

| 1. <u>Click Here</u> to log into |                                                                                                    |
|----------------------------------|----------------------------------------------------------------------------------------------------|
|                                  | University of Houston                                                                                                    |
| Sign in with your UHD            | DOWNTOWN                                                                                                    |
| Network ID and Password          |                                                                                                    |
|                                  | UHD Web Authentication Service                                                                                                |
|                                  | The authentication process with our third party service providers may take a few seconds. Please be patient.                  |
|                                  | To ensure a successful login, please note the following:                                                                      |
|                                  | <ul> <li>Маке sure that your browser has cookies enabled.</li> <li>* Do not click the back button on your browser.</li> </ul> |
|                                  | Use your UHD Network Account and Password to log in.                                                                          |
|                                  | Network Account                                                                                                    |
|                                  | gatore                                                                                                    |
|                                  | Password                                                                                                    |
|                                  |                                                                                                    |
|                                  | •                                                                                                    |
|                                  | > Forgot your password?                                                                                                    |
|                                  | Login                                                                                                    |
|                                  |                                                                                                    |
|                                  |                                                                                                    |
|                                  |                                                                                                    |

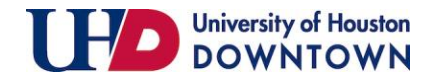

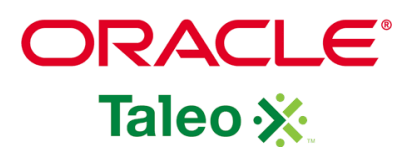

| 2. The dashboard is                                                              | <b>L</b> Candidates                                                                                                    |                                                                                     |                  | Offers                                                                  |                                               |                                            |            |             |          |
|----------------------------------------------------------------------------------|----------------------------------------------------------------------------------------------------|-------------------------------------------------------------------------------------|------------------|-------------------------------------------------------------------------|-----------------------------------------------|--------------------------------------------|------------|-------------|----------|
| divided into five                                                                |                                                                                                    | i*                                                                                  | Total            |                                                                         |                                               |                                            | i*         | Total       |          |
| soctions: Candidatos                                                             | Active submissio                                                                                                    | ins 3106                                                                            | 3623             | No data to display.                                                     |                                               |                                            |            |             |          |
| sections. Canuluates,                                                            |                                                                                                    | CE 2965                                                                             | 3439             |                                                                         |                                               |                                            |            |             | <b>۔</b> |
| Job Requisitions,                                                                | Manually Mate                                                                                                    | ned 2                                                                               | 9                | 🗄 Tasks                                                                 |                                               |                                            |            |             |          |
| Onboarding New                                                                   |                                                                                                    |                                                                                     |                  |                                                                         |                                               |                                            |            |             | 1        |
| Hiros Offors and                                                                 | Job Requisitions                                                                                                    |                                                                                     |                  | Recruiting                                                              |                                               | teries des se                              | i*         | Total       |          |
| Hires, Offers, and                                                               |                                                                                                    |                                                                                     |                  |                                                                         |                                               | Assigned to me                             | 256        | 258         |          |
| Tasks                                                                            |                                                                                                    | <b>*</b>                                                                            | Total            | Requisitions                                                            |                                               |                                            | <b>i</b> ~ | Total       |          |
|                                                                                  |                                                                                                    | raft 3                                                                              | 3                |                                                                         |                                               | Complete requisition                       | 3          | 3           |          |
|                                                                                  |                                                                                                    | pen 1                                                                               | 258              |                                                                         | Co                                            | onfigure requisition sourcing              | 6          | 7           |          |
|                                                                                  |                                                                                                    |                                                                                     |                  | Candidates                                                              |                                               |                                            | i*         | Total       |          |
|                                                                                  |                                                                                                    |                                                                                     | _                |                                                                         |                                               | Check for Duplicates                       | 247        | 248         |          |
|                                                                                  | I Onboarding New Hires                                                                                                    |                                                                                     |                  | Onboarding                                                              |                                               |                                            |            | Total       |          |
|                                                                                  |                                                                                                    |                                                                                     | Total            |                                                                         |                                               |                                            | Due Today  | 0           |          |
|                                                                                  |                                                                                                    | In Progress                                                                         | 0                |                                                                         |                                               |                                            | Overdue    | 1           |          |
| 3. On the tool bar,<br>click "Requisitions"<br>and click "Create<br>Requisition" | RECRUITING       TASKS       REQUISITIONS       SU         You are here > Requisition List         Filters       Image: Clear All         Image: Clear All | BMISSIONS C<br>15 (256)<br>isitions: I own or col<br>ctions *<br>Title<br>Non-Colle | IFFERS CANDIDATE | E POOLS SEARCH<br>ype All O Clear All<br>ID Status<br>STU000867 Pending | Status Detail<br>To Be Approved<br>(10/29/20) | List Format Detailed V<br>Language 🖂<br>en | iew<br>* © | Requisition |          |
|                                                                                  |                                                                                                    | Federal W                                                                           | orkstudy l       | STU000859 Pending                                                       | To Be Approved<br>(10/26/20)                  | en                                         | *          | Sma         |          |

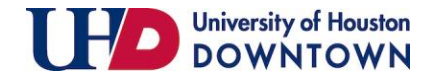

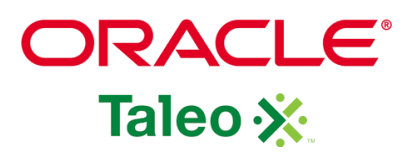

4. Click "Use a template" or "Start from Beginning" and click Next.

\* Requisition Templates are position based, and you must select a position for the req. If this is a new position, you will need to submit an ePRF first. Taleo will update from PeopleSoft every night

|       | _         |                         |                | _                       |             |        |                 |        |        |
|-------|-----------|-------------------------|----------------|-------------------------|-------------|--------|-----------------|--------|--------|
|       | $\equiv$  | RECRUITING              | TASKS          | REQUISITIONS            | SUBMISSIONS | OFFERS | CANDIDATE POOLS | SEARCH |        |
|       | You are I | nere > Requisition List | t > Create Req | uisition > Create Requi | isition     |        |                 |        |        |
| ł     | 🗎 C       | reate New Requ          | uisition       |                         |             |        |                 |        |        |
|       | Pleas     | se select how to crea   | ate vour iob i | requisition             |             |        |                 |        |        |
|       | 0 0       | lse a template          | , ,            |                         |             |        |                 |        |        |
| tes   | 0 s       | tart from the beginr    | ning           |                         |             |        |                 |        |        |
| nd    |           |                         |                |                         |             |        |                 |        |        |
| ition |           |                         |                |                         |             |        |                 |        |        |
|       |           |                         |                |                         |             |        |                 |        |        |
| a new |           |                         |                |                         |             |        |                 |        |        |
|       |           |                         |                |                         |             |        |                 |        |        |
| Taleo |           |                         |                |                         |             |        |                 |        |        |
|       |           |                         |                |                         |             |        |                 |        |        |
| ιτ    |           |                         |                |                         |             |        |                 |        |        |
|       |           |                         |                |                         |             |        |                 |        |        |
|       |           |                         |                |                         |             |        |                 |        | Cancel |
|       |           |                         |                |                         |             |        |                 |        |        |

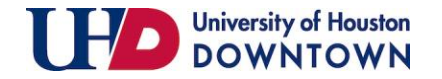

| 5. Click on the icon "Open | You are here > Requisition List > Create Requisition > Create Requisition |    |
|----------------------------|---------------------------------------------------------------------------|----|
| Selector" to locate a      | 🖹 Create New Requisition - Find a template                                |    |
| template                   | 1 2 3                                                                     |    |
|                            | Find Template         Specify Attributes         Complete and Save        |    |
|                            | Select Template *                                                         |    |
|                            | Cancel                                                                    | xt |

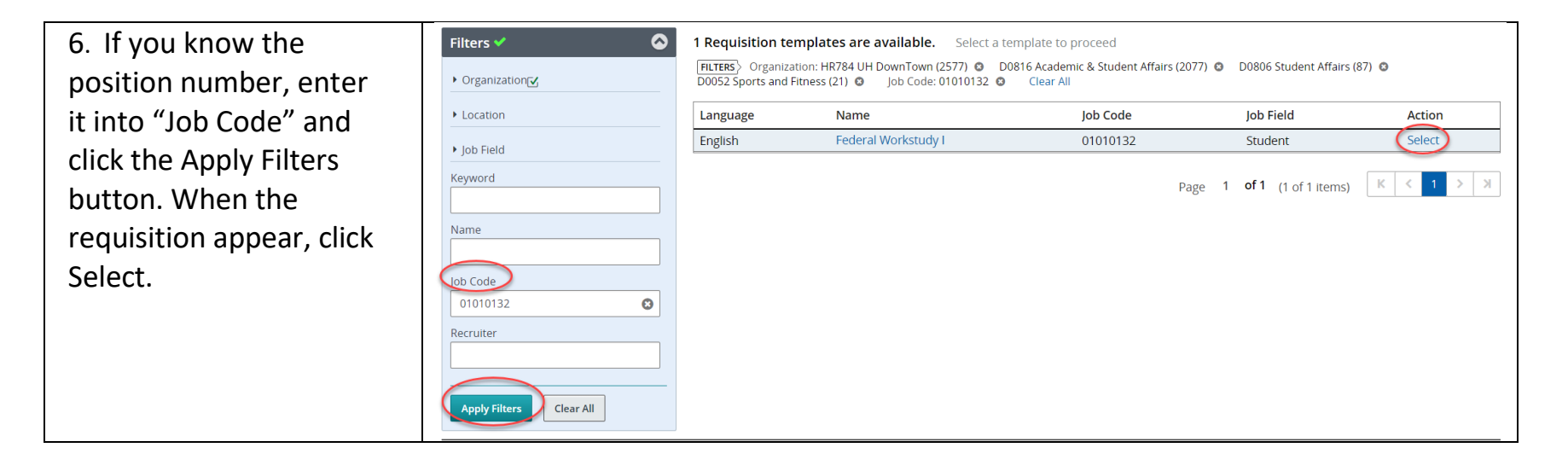

ORACLE

Taleo 💥

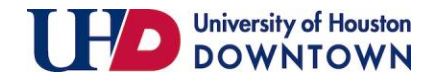

| 7. Alternatively, use the                            | <ul> <li>Organization</li> </ul>        |                               |                    |                        |           |
|------------------------------------------------------|-----------------------------------------|-------------------------------|--------------------|------------------------|-----------|
| Filters on the top left.<br>Use Organization filters | <b>Campus</b><br>HR784 UH DownTown (    | (2577)                        |                    |                        |           |
| to drill down and hone in                            | Division                                |                               |                    |                        |           |
| on positions in your                                 | D0816 Academic & Stud<br>(2077) 🔞       | dent Affairs                  |                    |                        |           |
| department. Scroll to the                            | College                                 |                               |                    |                        |           |
| bottom and click "Apply                              | D0806 Student Affairs (                 | 87) 🕄 👻                       |                    |                        |           |
| Filters." You should see                             | Location                                |                               |                    |                        |           |
| your position. Click                                 | Job Field                               |                               |                    |                        |           |
| "Select."                                            | Keyword                                 |                               |                    |                        |           |
|                                                      |                                         |                               |                    |                        |           |
|                                                      | Name                                    |                               |                    |                        |           |
|                                                      |                                         |                               |                    |                        |           |
|                                                      | Job Code                                |                               |                    |                        |           |
|                                                      |                                         |                               |                    |                        |           |
|                                                      | Recruiter                               |                               |                    |                        |           |
|                                                      |                                         |                               |                    |                        |           |
|                                                      | Apply Filters Cl                        | ear All                       |                    |                        |           |
|                                                      | (h) (h) (h) (h) (h) (h) (h) (h) (h) (h) |                               |                    |                        |           |
|                                                      | 1 Requisition temp                      | lates are available. Select a | emplate to proceed | DODOC Church Affertree | (07)      |
|                                                      | D0052 Sports and Fitne                  | ss (21) Sob Code: 01010132    | Clear All          | D0806 Student Affairs  | (87) 🖸    |
|                                                      | Language                                | Name                          | Job Code           | Job Field              | Action    |
|                                                      | English                                 | Federal Workstudy I           | 01010132           | Student                | Select    |
|                                                      |                                         |                               | Darra              | 1 of 1 (1 of 1 items)  | K < 1 > N |
|                                                      |                                         |                               | Page               | i Jii (Toriltems)      |           |
|                                                      |                                         |                               |                    |                        |           |

ORACLE

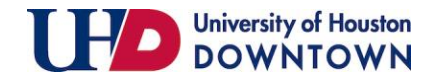

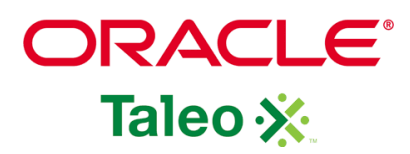

| 8. Click Next                                                                                                    | 1<br>Eice Tamplete                                                                                                    | 2<br>Spacific Attributer                                                                                                    | 3<br>Complete and Sale                                                                                                    |      |
|----------------------------------------------------------------------------------------------------|----------------------------------------------------------------------------------------------------|----------------------------------------------------------------------------------------------------|----------------------------------------------------------------------------------------------------|------|
|                                                                                                    | Select Template *  O1010132-Federal Workstudy I                                                                                                    | ₹_8]                                                                                                    | Cancel                                                                                                    |      |
| 9. Your requisition will now<br>display. Most of the information<br>will populate from the<br>template, so you will not need<br>to modify that information<br>unless necessary. The Job Field,<br>Organization, and Location will<br>populate. Ensure this<br>information is correct. | Find Template Flease validate the information below according to the requ Requisition Structure Hire Type Professional Requisition Style UHS Requisition - Staff Template Used 01010132-Federal Workstudy I Job Field | 2<br>Specify Attributes<br>uisition you are creating. Once satisfied, click "Next"<br>Department Contact<br>Tamika S Small<br>Organization<br>mic & Student Affair<br>Location<br>Student | 3<br>Complete and Save<br>• (ع)<br>rs > D0806 Student Affairs > D0052 Sports and Fitness • (*)<br>United States > Texas > Houston • (*)<br>elected |      |
| You will need to fill in all blank<br>fields appropriately. You can also<br>click on the open selector icon to<br>modify the fields.                                                                                                    | Previous                                                                                                    |                                                                                                    | Cancel                                                                                                    | Next |
| Click Next.                                                                                                    |                                                                                                    |                                                                                                    |                                                                                                    |      |

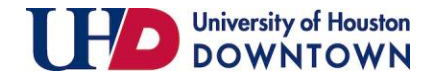

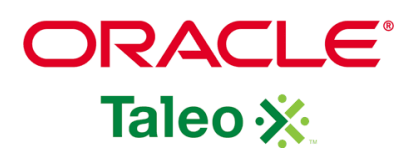

10. The fields indicated with a red asterisk (\*) are required. Other information provided will help ESO with posting the requisition.

In the Logistics section:

If you have multiple openings, enter the number or select "Unlimited." Change "Justification" reason and enter the previous Incumbent Name if the position is a replacement.

| Logist | ics                |                            |              |     |  |  |  |
|--------|--------------------|----------------------------|--------------|-----|--|--|--|
| Positi | on Details         |                            |              |     |  |  |  |
| •      | mber of Openings   |                            |              |     |  |  |  |
| Po     | sition Title *     | Position Number *          |              |     |  |  |  |
| F      | ederal Workstudy I | 01010132 - Fede            | eral Wor 🛛 🔻 | ଦ୍ର |  |  |  |
| Wo     | rking Title        | Job Code *                 |              |     |  |  |  |
| n      | nax 100 chars      | 5996_UHD - Fed             | eral Wo 🛛 🔻  | ଧ୍ର |  |  |  |
| Jus    | stification *      | Previous Incumbent         | Name         |     |  |  |  |
| Ν      | lew Position       | max 200 chars              |              |     |  |  |  |
|        |                    | Please enter First and Las | st Name      |     |  |  |  |
| De     | partment Name      | College                    |              |     |  |  |  |
| S      | ports and Fitness  | Student Affairs            |              |     |  |  |  |

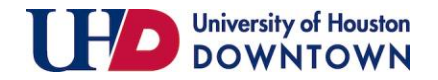

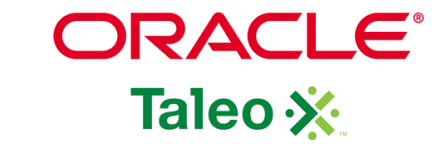

| 11. Enter the Hiring | Hiring Manager *                 | Hiring Manager Email |  |
|----------------------|----------------------------------|----------------------|--|
| Manager and Hiring   | max 50 chars                     | max 50 chars         |  |
| Manager's Email.     | Please enter First and Last Name |                      |  |
|                      |                                  |                      |  |
|                      |                                  |                      |  |
|                      |                                  |                      |  |
|                      |                                  |                      |  |
|                      |                                  |                      |  |
|                      |                                  |                      |  |
|                      |                                  |                      |  |
|                      |                                  |                      |  |

| 12. Indicate if the position is a Federal or Texas Work | Is this position a Federal or Texas Work Study * |
|---------------------------------------------------------|--------------------------------------------------|
| Study position This is a<br>mandatory field for UHD.    | Not Specified                                    |
|                                                         | Not Specified                                    |
| positions will have the State                           | Yes                                              |
| Grant and Workstudy<br>Coordinator added as an          | No                                               |
| approver.                                               |                                                  |
|                                                         |                                                  |

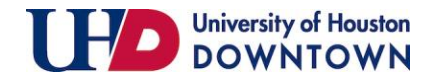

| 13. You may include notes    | Internal Notes                                      |
|------------------------------|-----------------------------------------------------|
| to Talent Acquisition in the | max 1000 chars                                      |
| internal notes section.      | ease include preferred qualifications or additional |
| This may include any         | details not included in the Job description.        |
| additional information you   |                                                     |
| may have.                    |                                                     |
|                              |                                                     |

| 14. The "Group" and<br>"Requisition Template<br>Used" will automatically<br>populate. | Group ★<br>UH Downtown ▼ ♀<br>Organization                                                                                        |                                                                                                    |                       |
|---------------------------------------------------------------------------------------|----------------------------------------------------------------------------------------------------|----------------------------------------------------------------------------------------------------|-----------------------|
|                                                                                       | Modify Structure  Hire Type  Professional  Primary Location *                                                                     | Requisition Template Used<br>01010132 - Federal Workstudy I 🔹 🖸                                                                                                   | Job Field *           |
|                                                                                       | Country :<br>United States<br>State/Province :<br>Texas<br>City :<br>Houston<br>Work Location :<br>University of Houston-Downtown | Campus :<br>HR784 UH DownTown<br>Division :<br>D0816 Academic & Student Affairs<br>College :<br>D0806 Student Affairs<br>Department :<br>D0052 Sports and Fitness | Category :<br>Student |

ORACLE

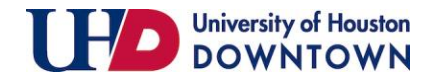

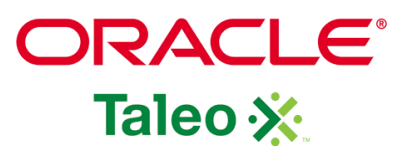

15. The Recruiter and Department Contact are mandatory fields. Tamika Small is the Recruiter for all requisitions. If this name is not included, your requisitions will not post. Please add Elizabeth Wolfley as "Recruiter 2" to ensure your requisition is posted timely.

Department Contact will populate based on the information previously provided.

|              | Owners                                                                                                    |
|--------------|----------------------------------------------------------------------------------------------------|
| are<br>nika  | <b>Instructions:</b> : Owners (employment rep, department contacts) have access to update or modify a requisition, and access to the candidate pool.<br>Owners also receive notifications when the requisition and offer are approved. Collaborators generally do not have access to modify the requisition,<br>but can view the candidate pool and participate in the search committee. |
| for          | Recruiter * Recruiter 2 Department Contact *                                                                                                    |
| your<br>ost. | Department Contact 2                                                                                                    |
| 2" to        |                                                                                                    |
| n IS         |                                                                                                    |
| will<br>e    |                                                                                                    |
| У            |                                                                                                    |
|              |                                                                                                    |
|              |                                                                                                    |

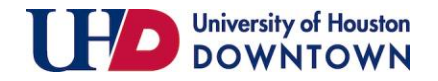

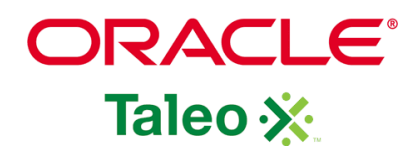

| 16. In the Collaborators   | Collaborators                                                                                                    |  |  |  |  |  |  |  |
|----------------------------|----------------------------------------------------------------------------------------------------|--|--|--|--|--|--|--|
| section, add anyone you    | Add Collaborators                                                                                                    |  |  |  |  |  |  |  |
| would like to have access  | First Name         Last Name         Email         Title                                                                   |  |  |  |  |  |  |  |
| to the requisition and     | No Collaborators have been selected. Please click 'Add Collaborators' to add collaborators.                                |  |  |  |  |  |  |  |
| applicants.                |                                                                                                    |  |  |  |  |  |  |  |
| 17. The check boxes in the | Administration                                                                                                    |  |  |  |  |  |  |  |
| Administration section are | Candidate Selection Workflow                                                                                               |  |  |  |  |  |  |  |
| to be completed by ESO.    | Candidate Selection Workflow *                                                                                             |  |  |  |  |  |  |  |
|                            | UHD FACULTY AND STAFF                                                                                                    |  |  |  |  |  |  |  |
|                            | Automatically reject all submissions when the requisition is canceled                                                      |  |  |  |  |  |  |  |
|                            | Automatically reject all submissions when the requisition is filled                                                        |  |  |  |  |  |  |  |
|                            | When a candidate is hired for the requisition, automatically change his/her status to declined for all other requisitions. |  |  |  |  |  |  |  |
|                            |                                                                                                    |  |  |  |  |  |  |  |
|                            |                                                                                                    |  |  |  |  |  |  |  |
|                            |                                                                                                    |  |  |  |  |  |  |  |
|                            |                                                                                                    |  |  |  |  |  |  |  |

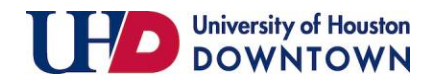

| ORACLE  |
|---------|
| Taleo 🔆 |

| 18. Enter the Advertising                | Additional Information                                                                         |                                                                             |  |  |  |
|------------------------------------------|------------------------------------------------------------------------------------------------|-----------------------------------------------------------------------------|--|--|--|
| Cost Center and<br>Background Check Cost | Advertising Cost Center *                                                                      | Background Check Cost Center *                                              |  |  |  |
| Center. These fields are                 | max 50 chars                                                                                   | max 50 chars                                                                |  |  |  |
| mandatory.                               | Note: Cannot use Ledger 1 Funds                                                                | Note: Cannot use Ledger 1 Funds                                             |  |  |  |
|                                          |                                                                                                |                                                                             |  |  |  |
| 19. Notes to Applicant.                  | Notes to Applicant                                                                             |                                                                             |  |  |  |
| information you would                    | $\begin{array}{c c c c c c c c c c c c c c c c c c c $                                         | tile tile i E E E E F 11 11 1 ∞ ∞ ∞ 2 k K K K K K K K K K K K K K K K K K K |  |  |  |
| like to provide to the                   |                                                                                                |                                                                             |  |  |  |
| applicant.                               | Include department/college specific<br>information, where references should<br>be mailed, etc. |                                                                             |  |  |  |

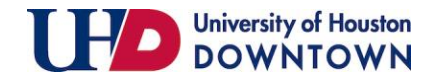

will be displayed to

applicant.

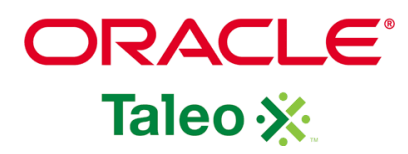

| 20. The Description   | Job Description                                                                                     |
|-----------------------|----------------------------------------------------------------------------------------------------|
| and Qualifications    | Description                                                                                         |
| will not              | Description *                                                                                       |
| automatically         | 😡 Source   💥 🔓 💼 🛱 🛍   🐟 🦂                                                                          |
| populate for          | B <i>I</i> <u>U</u> <del>S</del> × <sub>2</sub> × <sup>2</sup>   <b>√</b> <i>I</i> <sub>x</sub>   ⊡ |
| students positions.   |                                                                                                    |
| Please add the job    |                                                                                                    |
| description and       |                                                                                                    |
| qualifications in the |                                                                                                    |
| appropriate section   |                                                                                                    |
| in the requisition.   | body p                                                                                              |
|                       | Qualifications *                                                                                    |
| Faculty – please      | 🕑 Source   💥 🕞 📋 🛱 🖬 📥 A                                                                            |
| include your job ad   | B <i>I</i> <u>U</u> <del>S</del> ×₂ ײ   <b>√</b> <u>I</u> <sub>x</sub>   ⊠                          |
| in the description    |                                                                                                    |
| and qualifications    |                                                                                                    |
| section. This is what |                                                                                                    |

| escription *                        |                                 |                 |                 |                      |   |
|-------------------------------------|---------------------------------|-----------------|-----------------|----------------------|---|
| 🗟 Source 🛛 💥 🚡 🚺                    | Ì Ē Ē ► → Q ₺a                  |                 |                 |                      |   |
| B <i>I</i> <u>U</u> <del>S</del> ×₂ | ×°   🗸   🖬 📰 🗮 🛤                | Styles - Normal | - Font - S      | ize • <u>A</u> • A • |   |
|                                     |                                 |                 |                 |                      |   |
|                                     |                                 |                 |                 |                      |   |
|                                     |                                 |                 |                 |                      |   |
|                                     |                                 |                 |                 |                      |   |
|                                     |                                 |                 |                 |                      | C |
| ody p                               |                                 |                 |                 |                      | 4 |
| alifications *                      |                                 |                 |                 |                      |   |
| o Source 🛛 💥 🚡 🚺                    | Î Î Î 🕯 🔶 👌                     |                 | ≞ ≞ ≝ ≣   •¶ ¶• | 69 ( <u>?</u>        |   |
| B I <u>U</u> <del>S</del> ×₂        | x²   🞸 I <sub>x</sub>   🖬 📰 🗮 📲 | Styles - Format | - Font - S      | ize • <u>A</u> • A • |   |
|                                     |                                 |                 |                 |                      |   |
|                                     |                                 |                 |                 |                      |   |
|                                     |                                 |                 |                 |                      |   |
|                                     |                                 |                 |                 |                      |   |

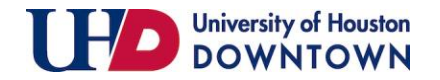

| 21. Please select all | Required Attachments by Candidate  |  |
|-----------------------|------------------------------------|--|
| required attachments  | Resume                             |  |
| for the applicant.    | Curriculum Vitae                   |  |
|                       | Cover Letter/Letter of Application |  |
|                       | Letters of Recommendation          |  |
|                       | Unofficial Transcripts             |  |
|                       | Writing Samples                    |  |
|                       | Teaching Philosophy or Statement   |  |
|                       | Research Statement                 |  |
|                       | Publications                       |  |
|                       | Evidence of Effective Teaching     |  |
|                       | Portfolio                          |  |
|                       | DD 214                             |  |
|                       | Financial Aid Award Letter         |  |
|                       | Class Schedule                     |  |

ORACLE

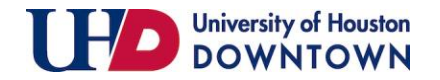

| 22. Compensation            | Job Information    |                 |  |
|-----------------------------|--------------------|-----------------|--|
| information is the          | Compensation       |                 |  |
| midpoint salary for         | Grade              | 1               |  |
| the position as housed in   | SWP-001            |                 |  |
| PeopleSoft.                 | Pay Basis          |                 |  |
| Please confirm the          | Hourly             |                 |  |
| remaining<br>information is | Minimum Salary     | Midpoint Salary |  |
| correct.                    | 9.25               | 11.25           |  |
|                             | Profile            |                 |  |
|                             | Employee Status    | FTE             |  |
|                             | Temporary 🔹        | 0.5             |  |
|                             | Schedule           |                 |  |
|                             | Part-time 🔹        |                 |  |
|                             | EEO Job Category   |                 |  |
|                             | No EEO-4 Reporting |                 |  |
|                             |                    |                 |  |

ORACLE

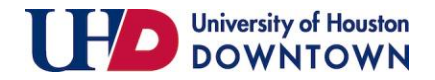

| 23. You may add                         | 🔺 Qu                                                                                                    | Questionnaire              |                                                                                                    |                                                                                                    |                                                               |                                                        |                                   |  |  |
|-----------------------------------------|----------------------------------------------------------------------------------------------------|----------------------------|----------------------------------------------------------------------------------------------------|----------------------------------------------------------------------------------------------------|---------------------------------------------------------------|--------------------------------------------------------|-----------------------------------|--|--|
| questions to pre-                       | Di                                                                                                    | Disqualification Questions |                                                                                                    |                                                                                                    |                                                               |                                                        |                                   |  |  |
| screen applicants.                      |                                                                                                    | Order                      | Question                                                                                                    | Question Answer Result                                                                                 |                                                               |                                                        |                                   |  |  |
|                                         |                                                                                                    | 1                          | Are you related (by blood                                                                                       | d or marriage) to any                                                                                  | No                                                            |                                                        | ✓ The Candidate Passes            |  |  |
| Click "Add" or "Copy                    |                                                                                                    |                            | University of Houston Sy                                                                                        | stem employee?                                                                                         | Yes                                                           |                                                        | ⑦ To Be Verified                  |  |  |
| from Library" to add                    |                                                                                                    |                            |                                                                                                    |                                                                                                    | Explanation :<br>If so, please provide<br>campus, and your re | his/her full name, position,<br>lationship to him/her. |                                   |  |  |
| questions from the library.             |                                                                                                    | 2                          | Have you ever been conv<br>contendere or guilty to, a<br>acquisition, use, or exper<br>or local government fund | victed of or pled nolo<br>a crime involving the<br>nditure of Federal, State,<br>ds; or have ever been | No                                                            | ✓ The Candidate Passes                                 |                                   |  |  |
| Click "Create" to add custom questions. |                                                                                                    |                            | administratively or judic<br>committed fraud or any<br>law involving Federal, Sta<br>funds?                     | ially determined to have<br>other material violation of<br>ate, or local government                    | Yes                                                           |                                                        | (2) The Candidate Is Disqualified |  |  |
| ·                                       | Que                                                                                                    | Questions                  |                                                                                                    |                                                                                                    |                                                               |                                                        |                                   |  |  |
|                                         | This requisition uses 0 of the 0 questions from the corresponding prescreening model.            • Add          • Create          • Duplicate          • Copy from Library          • Remove          • Remove          • R |                            |                                                                                                    |                                                                                                    |                                                               |                                                        |                                   |  |  |
|                                         | Order Question Answer Required Asset N/A                                                                                                    |                            |                                                                                                    |                                                                                                    |                                                               |                                                        |                                   |  |  |
|                                         |                                                                                                    | No questio                 | ns have been added. Click "                                                                                     | Add" to add questions.                                                                                 |                                                               |                                                        |                                   |  |  |
|                                         | ĸ                                                                                                    |                            |                                                                                                    |                                                                                                    |                                                               |                                                        |                                   |  |  |
|                                         |                                                                                                    |                            |                                                                                                    |                                                                                                    |                                                               |                                                        |                                   |  |  |

ORACLE

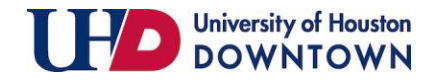

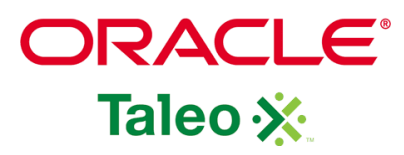

| 24. Add your question in the                             | Create a Requisition-specific Question       |                                                                                                    |                            |  |
|----------------------------------------------------------|----------------------------------------------|----------------------------------------------------------------------------------------------------|----------------------------|--|
| "Question" box. Select your<br>"Answer Type", "Selection | Creation Date<br>Dec 11, 2020                | Created by<br>Tamika Small                                                                                                    | Language<br>English (Base) |  |
| Method", and add the "Possible                           | Question *<br>Are you a current UHD student? |                                                                                                    |                            |  |
| Answers."                                                | Are you a current UHD student?               | Selection Method       Radio button Example <ul> <li>Radio Buttons</li> <li>Answer 1</li> <li>Answer 2</li> <li>Answer 3</li> </ul> | Cancel Save and close      |  |

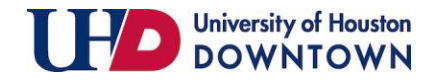

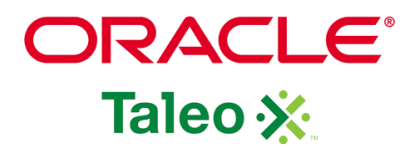

| 25. If the Warning box appear,<br>select "No" or "Yes" to continue.<br>If you select "Yes" you will be<br>redirected to the requisition. | Warning         A question with the same wording in English already exists.         Do you want to continue?         No |                              |                                                                                                  |        |            |       |     |
|----------------------------------------------------------------------------------------------------|----------------------------------------------------------------------------------------------------|------------------------------|--------------------------------------------------------------------------------------------------|--------|------------|-------|-----|
| 26. Select Required <b>OR</b> Asset.                                                                                                    | This requisit                                                                                                    | ion uses 0 of the 6 question | ns from the corresponding prescreening model. Apply Model D Copy from Library O Remove A Reorder |        | - <b>1</b> | 1     |     |
|                                                                                                    |                                                                                                    | Order                        | Question                                                                                         | Answer | Required   | Asset | N/A |
|                                                                                                    |                                                                                                    | 1 🗘                          | Are you a current UHD student?<br>Single Answer                                                  | Yes    | 0          | 0     | •   |
|                                                                                                    |                                                                                                    |                              |                                                                                                  | No     | 0          | 0     | •   |
|                                                                                                    | L.                                                                                                    |                              |                                                                                                  |        |            |       |     |

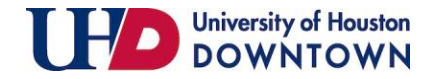

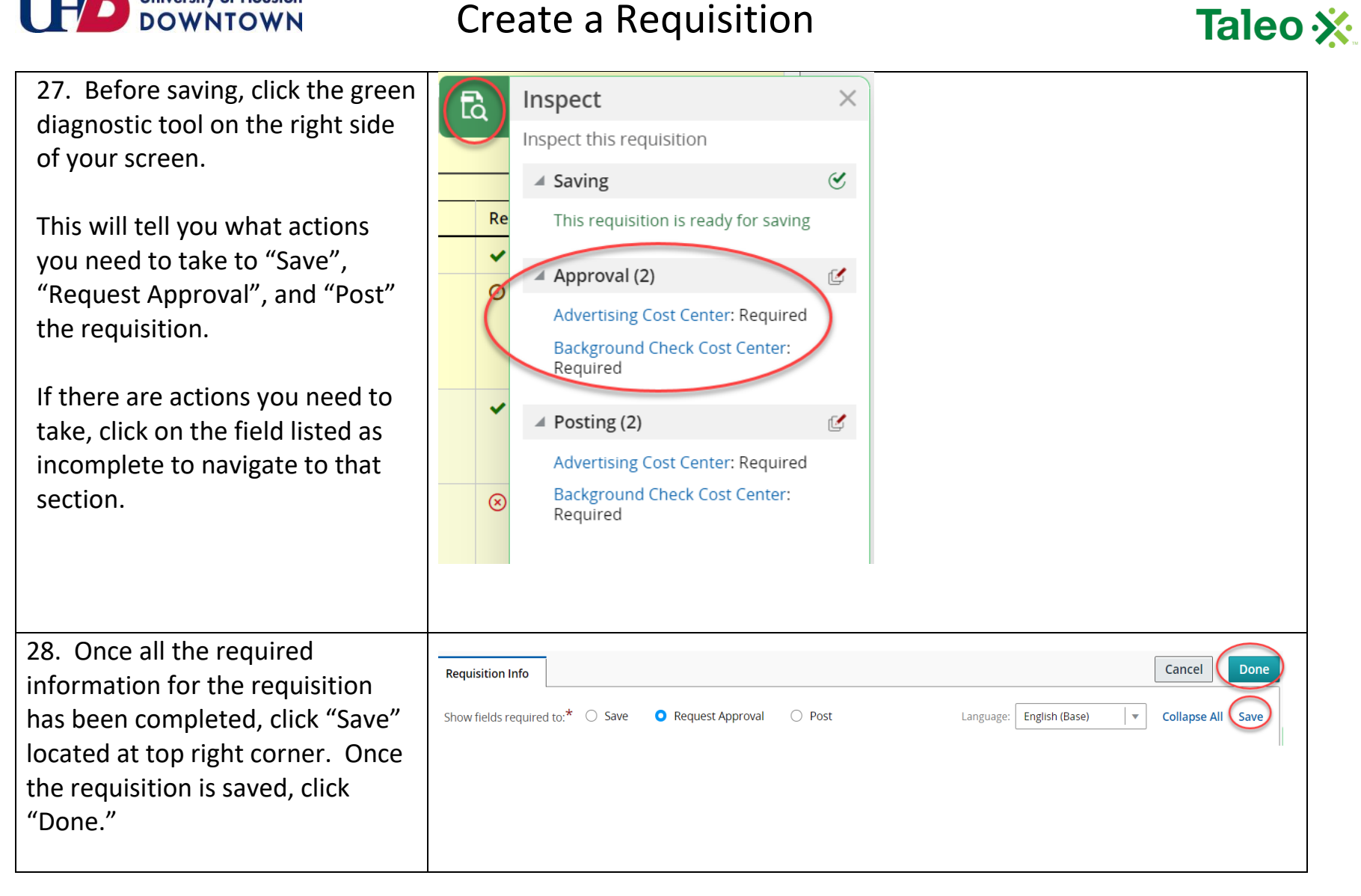

ORACLE

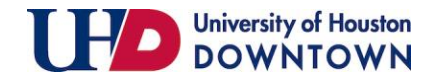

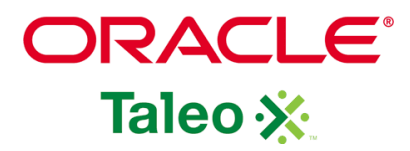

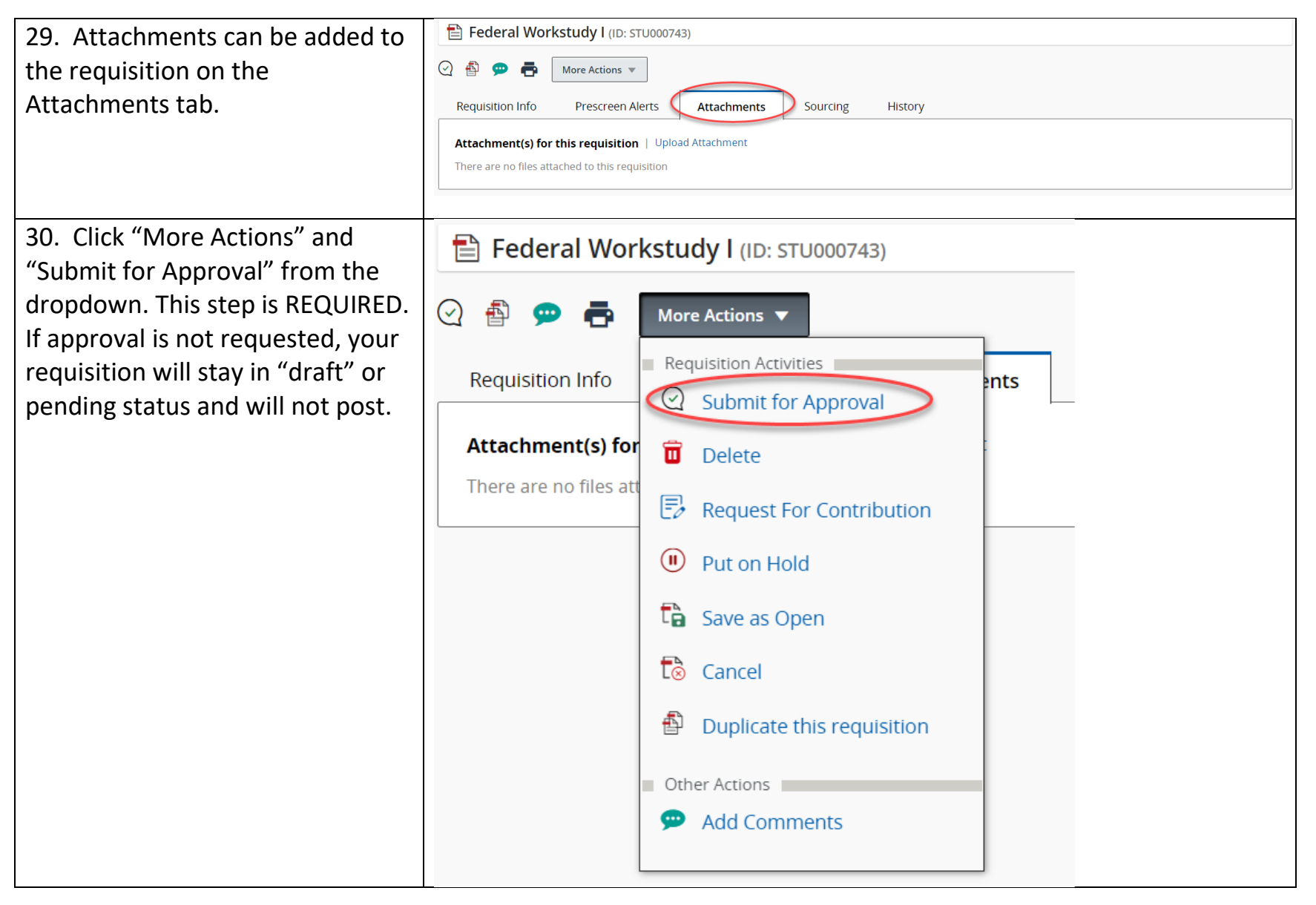

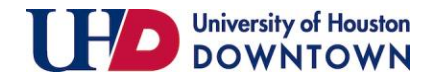

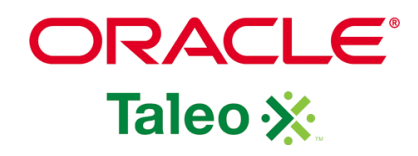

| 31. The appropriate approvers                                                                                                    | You are submitting this requisition for approval                                                                                                    |                                              |                            |
|----------------------------------------------------------------------------------------------------|----------------------------------------------------------------------------------------------------|----------------------------------------------|----------------------------|
| will be listed. Comments are                                                                                                    | Add Approvers     Reorder                                                                                                    |                                              |                            |
| required to continue.                                                                                                    | Order Approver                                                                                                    | Pending                                      | Decision Comment           |
| Click "Submit for Approval."                                                                                                    | Cora Locking Olorunnisomo                                                                                                    | Pending                                      |                            |
| 32. At this time, each approver<br>will receive an email with the<br>requisition information. They will<br>be prompted to approve or deny<br>the requisition. | <ul> <li>Add the approvers to the list of collaborators of</li> <li>Add the approvers to the list of my frequent co</li> <li>Comment to Approvers *</li> <li>Please approve requisition</li> <li>Characters remaining : 973</li> </ul> | lefined for this requisition<br>Illaborators | 0                          |
| 33. Once the approvals are complete, ESO will post your requisition on the UHD's Careers Website.                                                             | After the approval process, assign to * Tamika S                                                                                                    | Small                                        | Cancel Submit for Approval |